## Anleitung "Dein Bergkamen" WebApp Android\* mit dem Browser Firefox\*

Die "Dein Bergkamen" WebApp lässt sich ganz einfach der Startseite Ihres Mobiltelefons hinzufügen.

Auf der Internetseite der Stadt Bergkamen finden Sie die "Dein Bergkamen" WebApp Seite, auf der Sie Ideen / Beschwerden / Anregungen / Hinweise an die Stadt Bergkamen senden können.

Wenn Sie auf der "Dein Bergkamen" Seite sind drücken Sie in der Menüleiste oben rechts auf die drei Punkte.

In dem sich anschließend öffnenden Menü drücken Sie auf die Option "Seite".

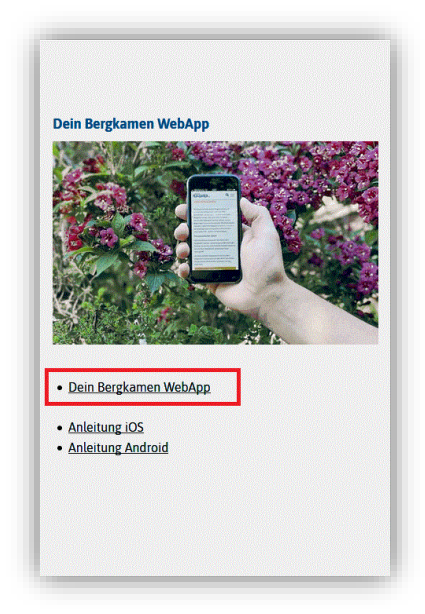

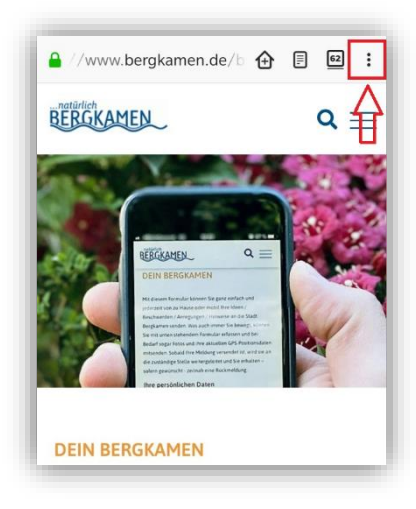

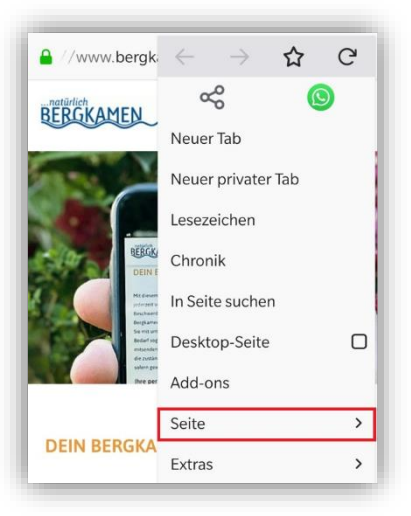

Und dann auf "Seitenverknüpfung hinzufügen", um die WebApp Ihrem Startbildschirm hinzuzufügen.

Hier drücken Sie auf "Automatisch hinzufügen" und die WebApp wird auf Ihrem Startbildschirm angezeigt.

Nun können Sie mit einem Klick auf die WebApp direkt auf die "Dein Bergkamen" Seite.

\*Aufgrund diverser Unterschiede zwischen den Androidversionen, Launcher und Browsern ist dies als Orientierungsbeispiel zu sehen. Für die Richtigkeit und Allgemeingültigkeit dieser Beschreibung wird daher keinerlei Gewähr übernommen und sämtliche Haftungsansprüche sind ausgeschlossen.

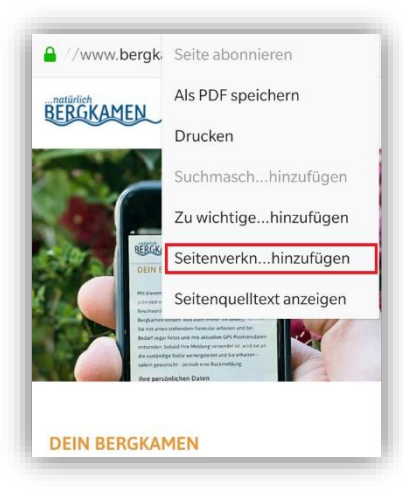

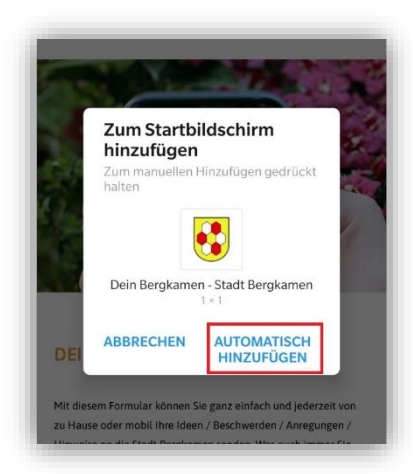

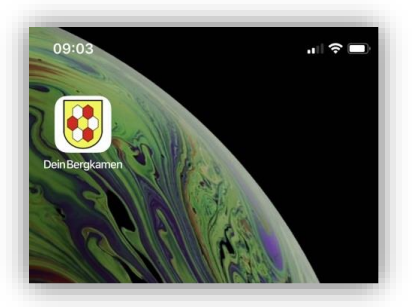